## How to Order A Resale Package, Lender Mortgage Questionnaire or related documents

If you have any issues with the use of the Community Archives website or registering, contact Community Archives Customer Service 1-800-995-0682.

**Step 1:** Go to <u>www.legumnorman.com</u> it will automatically redirect you to <u>https://www.associaonline.com/locations/legum-norman</u>

**Step 2:** Click on **Order Resale Documents** (circled in red). This will take you to another screen, Community Archives.

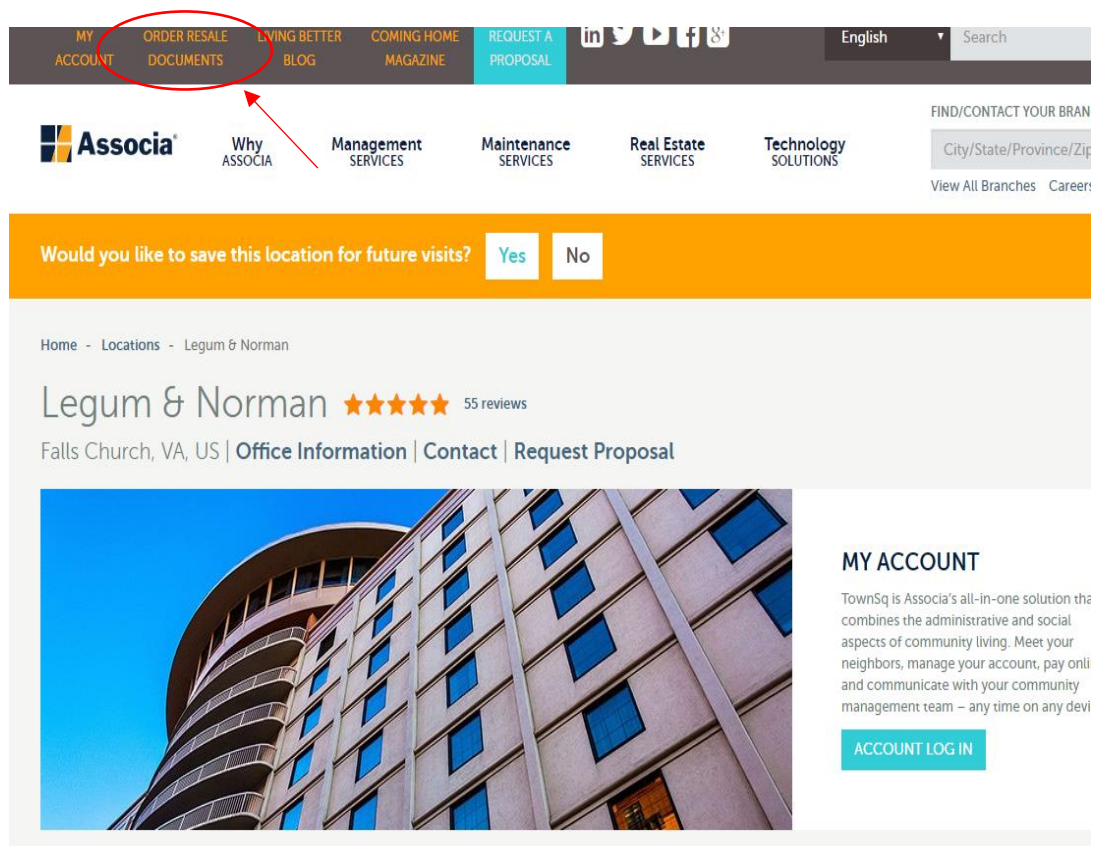

**Step 3:** On the Community Archives Page, scroll through the list until you find 'Legum & Norman, Inc.' and click on that listing.

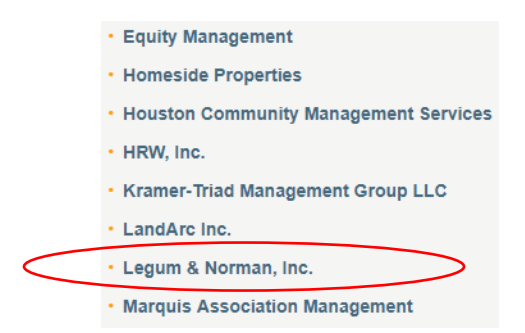

**Step 4:** You are now on the login page for Community Archives.

<u>If you already have a User name and password</u>, please utilize the green box to input that information and proceed to login. Skip to step 7.

If you have never placed an order before, you will need to register as a First Time User on the left side of the screen. It is free to register. Go to step 5.

| ARCHIVES                                                                                                    |                                                                                                    | _                                                                                                    |                                                                                           | _                              |
|----------------------------------------------------------------------------------------------------|----------------------------------------------------------------------------------------------------|----------------------------------------------------------------------------------------------------|-------------------------------------------------------------------------------------------|--------------------------------|
| Legum & Norman, Inc.                                                                                                    |                                                                                                    | Products                                                                                                    | FAQ                                                                                       | Contact Us                     |
| Legum & Norman, Inc. is proud to announce the I<br>transaction processing, completion of lender/mortgr<br>more. This new service significantly reduces respor-<br>transaction histories. This service was created as a<br>new service is access to the Internet. After register<br>calls, and/or follow up. If you need assistance reg<br>(800) 995-0682. | aunch of our new automated information processing servic<br>age questionnaires, property inspection requests, realtor fa<br>se time and increases accuracy, while allowing the user to<br>a laternative to acquiring information at the Association offi<br>ng as a user, orders can be requested and completed with<br>istering or navigating through the website, please call i | e. This service will incl<br>ct sheets, appraiser inf<br>have complete and ea<br>ce. The only tool need<br>out the need for numer<br>our customer service | ude resale<br>ormation an<br>isily retrieva<br>ed to use thi<br>ous faxes, p<br>departmen | d<br>ble<br>s<br>hone<br>it at |
| Registration<br>New User? Select a type below.                                                                                                    |                                                                                                    | Sign-In<br>If you are a cu                                                                                                    | rrent user lo                                                                             | jin below.                     |
| First time user?<br>Please click here to register.<br>(No Registration Fee Required)                                                                                                    | Company already registered?<br>Click here to login with a<br>Company Code and Password                                                                                                    | Email / Usema<br>Password:<br>Remember<br>Log In                                                                                                    | ime:<br>Me.                                                                               | -                              |
| If you work for a company that allows different users to                                                                                                    | place orders (e.a. Title Company, Lending Institution, Real Estat                                                                                                    | e Agency, Law Firm), we                                                                                                    | assword <u>r</u>                                                                          | following the                  |
| instructions for registering all users under a single comp<br>company. Please refer to the <u>Registration Instructions</u> for                                                                                                    | any. This will give your company administrator and other author<br>or additional details about Company Registration.                                                                                                    | ized users access to all                                                                                                    | orders placed                                                                             | by anyone at your              |
| Please contact Community Archives Customer Service                                                                                                    | at 1 800 995 0682, if you have any questions about registration                                                                                                    | or if you require assistan                                                                                                    | ce with this y                                                                            | /ebsite                        |

**Step 5:** First-time users will need to select a Requestor Type. The Requestor Type determines what products are available to you. Please scroll through the list and select the one that you need.

- If you are with a company that may need to order both <u>Resale Disclosure Packages and Lender Questionnaires</u> over time for different clients, please choose the requestor type **Real Estate Professional.** This gives the broadest range of products to choose from.
- If you need a <u>Resale Disclosure Package</u> you should register as an **Owner/Seller** or **Real Estate Professional** to see the full list of available products.
- If you need a <u>Lender Questionnaire</u> you should register as a **Mortgage Company/Bank**, **Title Company/Settlement Agent**, **Buyer/ Buyer's Rep** or **Real Estate Professional**
- The only time you will need to select **Developer/Builder** is if you are doing a first closing sale.

See image below of what requester types are available.

| С   | Customer Registration                   |      |                             |  |  |  |  |
|-----|-----------------------------------------|------|-----------------------------|--|--|--|--|
| F   | Please select what type of person or co | mpar | y you are below.            |  |  |  |  |
| * F | Required Field                          |      |                             |  |  |  |  |
|     | * Requestor Type:                       |      |                             |  |  |  |  |
|     | Select                                  |      |                             |  |  |  |  |
|     | Select                                  | -    |                             |  |  |  |  |
|     | Developer / Builder                     |      |                             |  |  |  |  |
|     | Mortgage Company / Bank                 |      |                             |  |  |  |  |
| © 2 | Seller Attorney                         |      | Contact Us   FAQ   Site Map |  |  |  |  |
|     | Title Company / Settlement Agent        | -    |                             |  |  |  |  |
|     | Appraiser                               |      |                             |  |  |  |  |
|     | Buyer/Buyer's Rep                       |      |                             |  |  |  |  |
|     | Owner/Seller                            | 1.00 |                             |  |  |  |  |
|     | Tenant                                  |      |                             |  |  |  |  |
|     | Real Estate Professional                | -    |                             |  |  |  |  |
|     |                                         |      |                             |  |  |  |  |

**Step 6:** Once you select your requestor type you will be brought to the next screen to register, fill out all fields to complete registration.

| Please enter the following information                                  | about yourself.                                                                                          |                                                                                  |
|-------------------------------------------------------------------------|----------------------------------------------------------------------------------------------------|----------------------------------------------------------------------------------|
| equired Field                                                           |                                                                                                    |                                                                                  |
| Requestor Type:                                                         |                                                                                                    |                                                                                  |
| Owner/Seller                                                            | V                                                                                                    |                                                                                  |
|                                                                         |                                                                                                    |                                                                                  |
| his email address will be your userna<br>First Name:                    | ame to log in to Community Archives. You will always receive<br>* Last Name:                             | e a copy of your order at the registered email address.    Phone Number:  () - x |
| This email address will be your userna<br>First Name:<br>Email Address: | ame to log in to Community Archives. You will always receive<br>* Last Name:<br>* Confirm Email Address: | e a copy of your order at the registered email address.                          |

**Step 7:** Once your registration is complete or if you have logged in with an existing account, <u>you will be asked to enter</u> at least three valid characters contained in the community's name.

- Make sure you select the community that is in the state that you are ordering for (there are several communities with the name "Bayside" in both DE & MD, "Colonial Village" in MD & VA, etc...).
- If you are unsure of the Community name, please reach out the management office.

| ARCHIVES                                                                                                    | Shopping                     | Orders | Account | Help     | Logout    |
|----------------------------------------------------------------------------------------------------|------------------------------|--------|---------|----------|-----------|
| Products                                                                                                    |                              |        | Leg     | um & Nor | man, Inc. |
| To order a product, enter at least three valid characters contained in the community's name a<br>Select the desired community to continue shopping. | and wait for the list to dis | play.  |         |          |           |

**Step 8:** After selecting your community name, a list of products will show up on the screen.

- Review each product and the list of what each product contains to ensure you are getting everything you need.
- You can view a product sample by clicking the green 'Product Sample' under the order button.
- Lender Mortgage Questionnaire our standard form with the most common questions answered
  - If you have a specific **(custom)** form from the lender to complete, you will need to add on the custom form option (see below instructions). Custom forms require an additional fee.
- Click **Order Now** to the right of the product you would like to order.
- Once you have clicked the Order Now button, confirm your order and click continue shopping.

|                                                                                                    |                                                                                                    |                                                                                                    | Sample DE Cor                                                                                                    | mmunity                   |
|----------------------------------------------------------------------------------------------------|----------------------------------------------------------------------------------------------------|----------------------------------------------------------------------------------------------------|----------------------------------------------------------------------------------------------------|---------------------------|
| s not a real community. All orde<br>that are applicable to communi                                                                                                    | s will be treated like test orders that w<br>ies located in Delaware only.                                                                                                    | I be cancelled eventually. This c                                                                                                    | ommunity is only used for valid                                                                                                    | dating product setups and |
| ect a product to order—                                                                                                    |                                                                                                    |                                                                                                    |                                                                                                    |                           |
| Resale Disclosure Package                                                                                                    | VITH CCI                                                                                                    |                                                                                                    |                                                                                                    | Order Now >               |
| To be ordered at resale by<br>Covenants Compliance Ins<br>Insurance Certificate.                                                                                                    | Owner/Seller or their agent. Package in<br>ection, Escrow Instructions, Governing                                                                                                    | udes Resale Disclosure Certificate,<br>ocuments, Budget, Financials/Auc                                                                                                    | Statement of Account,<br>it, Reserve Study and                                                                                                    | Preview Sample            |
| Resale Disclosure Package                                                                                                    | WITHOUT CCI                                                                                                    |                                                                                                    |                                                                                                    | Order Now >               |
| To be ordered at resale by<br>Instructions, Governing Do                                                                                                    | <mark>Owner/Seller or their agent.</mark> Package ind<br>suments, Budget, Financials/Audit, Rese                                                                                                    | udes Resale Disclosure Certificate,<br>ve Study and Insurance Certificate.                                                                                                    | Statement of Account, Escrow                                                                                                    | Preview Sample            |
|                                                                                                    |                                                                                                    |                                                                                                    |                                                                                                    | Order Now >               |
| Statement of Account inclu                                                                                                    | des a detailed description of all current                                                                                                    | ssessment balances and Escrow Ir                                                                                                    | structions.                                                                                                    | Preview Sample            |
| Refi Only / Statement of Ad                                                                                                    | count                                                                                                    |                                                                                                    |                                                                                                    | Order Now >               |
|                                                                                                    |                                                                                                    |                                                                                                    |                                                                                                    |                           |
| To be ordered during a refi                                                                                                    | nance only. Not for use during resale of                                                                                                    | irst time closing. Includes special                                                                                                    | limited) Escrow Instructions.                                                                                                    | Preview Sample            |
| To be ordered during a refi<br>Order Informa<br>Resale Disclosure<br>* Required Field<br>Property Address (ind                                                                                                    | tION Package WITHOUT CCI - \$150.00 ation de unit # as applicable)* Closing Date                                                                                                    | irst time closing. Includes special<br>Legum                                                                                                    | limited) Escrow Instructions.<br>& Norman, Inc Sample                                                                                                  | Preview Sample            |
| To be ordered during a refi<br>Order Informat<br>Resale Disclosure<br>* Required Field<br>Property Inform<br>Property Address (incl<br>Seller Informati<br>Seller Shame*                                                                                                    | TION Package WITHOUT CCI - \$150.00 ation de unit # as applicable)* Closing Date DN Selling Price                                                                                                    | irst time closing. Includes special<br>Legum                                                                                                    | imited) Escrow Instructions.<br>& Norman, Inc Sample                                                                                                   | Preview Sample            |
| To be ordered during a refi<br>Order Informat<br>Resale Disclosure<br>* Required Field<br>Property Address (incl<br>Seller's Name*<br>City                                                                                                    | TION Package WITHOUT CCI - \$150.00 ation Ide unit # as applicable)* Closing Date Dn Selling Price State/Province                                                                                                    | irst time closing. Includes special Legum Biter Closing Transition Content of the special of the special of the | imited) Escrow Instructions.<br>& Norman, Inc Sample                                                                                                   | Preview Sample            |
| To be ordered during a refi<br>Order Informat<br>Resale Disclosure<br>* Required Field<br>Property Address (ind)<br>Seller Informati<br>Seller Name*<br>City<br>New Buyer Infor<br>Buyer's Name (funka                                                                                                    | TION Teckage WITHOUT CCI - \$150.00 Tion Closing Date Closing Date Closing Date Selling Price State/Province Tration Writh, enter "Unknown")* Will the Buyer oc                                                                                                    | irst time closing. Includes special Legum                                                                                                    | imited) Escrow Instructions.<br>& Norman, Inc Sample                                                                                                   | <u>Preview Sample</u>     |
| To be ordered during a refi<br>Order Informat<br>* Resale Disclosure<br>* Required Field<br>Property Address (incl<br>Property Address (incl<br>Seller Informati<br>Seller Name (incl<br>Dity<br>New Buyer Info<br>Buyer's Name (if unkn<br>Buyer's Maling Addres                                                                                                    | TION Package WITHOUT CCI - \$150.00 ation de unit # as applicable)* Closing Date Dn Selling Price State/Province mation wm, enter "Unknown",* Will the Buyer oc of the state of the state of | irst time closing. Includes special Legum E E E E E E E E E E E E E E E E E E E                                                                                                    | imited) Escrow Instructions.<br>& Norman, Inc Sample<br>rding Mailing Address<br>please provide an alternate address<br>Province"                      | Preview Sample            |
| To be ordered during a refi<br>Order Information<br>Resole Disclosure<br>* Required Field<br>Property Address (incl<br>Seller's Name //<br>City<br>New Buyer Information<br>Buyer's Mailing Address<br>Zip Code*                                                                                                    | Telephone                                                                                                    | irst time closing. Includes special Legum  Equation  Forw  Zip  Includes repeaty?*  Forw  Email Email  | imited) Escrow Instructions.<br>& Norman, Inc Sample<br>rding Mailing Address<br>rding Mailing Address<br>Provide an alternate address<br>Province"    | DE Commu                  |
| To be ordered during a refi<br>Order Information<br>Resole Disclosure<br>* Required Field<br>Property Address (incl<br>Seller's Name f<br>City<br>Dever's Name (if unkin<br>Buyer's Mailing Addres<br>Zip Code*<br>Title Company<br>Contact Name*                                                                                                    | TiON  Package WITHOUT CCI - \$150.00  ation  de unit # as applicable)*  Closing Date  D  Setting Price State/Province  Tration  Writi the Buyer oc  *  *  *  *  *  *  *  *  *  *  *  *  *                                                                                                    | irst time closing. Includes special Legum Dispersive property?" If no. State Dispersive property? If no. Email Dispersive property? If no. Email Dispersive property? If no. Ema | imited) Escrow Instructions.<br>& Norman, Inc Sample<br>rding Mailing Address<br>rding Mailing Address<br>Province"<br>Address                         | DE Commu                  |
| To be ordered during a refi<br>Order Information<br>Resale Disclosure<br>* Required Field<br>Property Address (ind)<br>Seller Informati<br>Seller Informati<br>Seller Name*<br>City<br>New Buyer Info<br>Buyer's Name (I unkn<br>Buyer's Mailing Addres<br>Zip Code*<br>Title Company<br>Contact Name*                                                                                                    | TION Teckage WITHOUT CCI - \$150.00 Tion Closing Date Closing Date Clos | irst time closing. Includes special Legum Upy the property?" If no. State Image: Image: Image | imited) Escrow Instructions.<br>& Norman, Inc Sample<br>rding Mailing Address<br>rding Mailing Address<br>Province"<br>Address<br>v Number"            | DE Commu                  |
| To be ordered during a refi<br>Order Informat<br>Resale Disclosure<br>* Required Field<br>Property Address (incl<br>Seller Informati<br>Seller Name*<br>City<br>New Buyer Info<br>Buyer's Malling Addres<br>Zip Code*<br>Title Company<br>Contact Iname*<br>Contact Email Addres                                                                                                    | IION  Package WITHOUT CCI - \$150.00  ation ude unit # as applicable)*  Closing Date  D  Selling Price State/Province  Tration Will the Buyer oc  *  Telephone  nformation Contact Telephone  nformation Contact Telephone Comments                                                                                                    | irst time closing. Includes special Legum Forw Upy the property?* If no. Enail * Eace * Eco                                                                                                    | imited) Escrow Instructions.<br>& Norman, Inc Sample<br>rding Mailing Address<br>rding Mailing Address<br>Province"<br>Address                         | DE Commu                  |
| To be ordered during a refi<br>Order Informat<br>Resale Disclosure<br>* Required Field<br>Property Inform<br>Property Address (incl<br>Seller Informat<br>Seller's Name*<br>City<br>New Buyer Info<br>Buyer's Name (if unkn<br>Buyer's Name (if unkn)                                                                                                    | TiON  Package WITHOUT CCI - \$150.00  ation de unit # as applicable)*  Closing Date  DI  Selling Price  State/Province  Telephone  formation Contact Telephone  formation Comments  Delivery A                                                                                                    | irst time closing. Includes special Legum Legum Ligy the property?* From State Email Comparison Email Comparison Email Compar | imited) Escrow Instructions. & Norman, Inc Sample rding Mailing Address rding Mailing Address provide an alternate address Province" Address v Number* | DE Comm                   |
| To be ordered during a refi<br>Order Informat<br>Resale Disclosure<br>" Required Field<br>Property Address (incl<br>Seller Informati<br>Seller Informati<br>Seller Name"<br>Oity<br>New Buyer Info<br>Buyer's Name (if unkn<br>Buyer's Name (if unkn<br>Buyer | Telephone Telephone Teleph  | irst time closing. Includes special Legum Unclusion Unclusion Uncl | imited) Escrow Instructions.  & Norman, Inc Sample  rding Mailing Address  rding Mailing Address  Province*  Address  v Number*                        | DE Commu                  |

\*\*\*Screenshots for demonstration purposes only, some options and pricing vary by state and product \*\*\*

## **Custom Form - Lender Mortgage Questionnaire**

• Select Lender Mortgage Questionnaire

| Lender Mortgage Questionnaire WITH CCI                                                                           |                                                                                                    | Order Now >    |
|----------------------------------------------------------------------------------------------------|----------------------------------------------------------------------------------------------------|----------------|
| Includes Lender Questionnaire, Covenants Compliance I<br>form processing available as option when ordering a len | rspection, Insurance certification information and Budget. Custom lender<br>der questionnaire. View a sample Lender Questionnaire. | Preview Sample |
| Lender Mortgage Questionnaire WITHOUT CCI                                                                        |                                                                                                    | Order Now >    |
| Includes Lender Questionnaire, Insurance certification in                                                        | formation and Budget. Custom lender form processing available as option                                                            | Preview Sample |

- Fill in Order Information
- Once you hit **Order Now** next to the Lender Questionnaire you will be taken to the order screen.
- Under 'Product Add-ons' (circled in red) check the box for 'Custom Lender Questionnaire'. There will be an additional fee (the amount varies by state).

| Lender Mortgage Questionnaire Wi     Required Field                 | THOUT CCI - \$125.00 |  |
|---------------------------------------------------------------------|----------------------|--|
| Property Information<br>Property Address (include unit # as applica | ble)* Owner's Name*  |  |
| Product Add-ons                                                     |                      |  |
| Please select any additional items for the o                        | rder:                |  |
| Item                                                                | Price                |  |
| Custom Lender Questionnaire                                         | \$125.00             |  |
| Delivery                                                            |                      |  |
| Select Format:                                                      | Delivery Addresses   |  |
| Select                                                              | Default Email        |  |
| Delivery Cost: \$0.00                                               | Additional Email     |  |
|                                                                     | Add                  |  |
|                                                                     | Selected Delivery    |  |
|                                                                     |                      |  |
| Select Delivery Turn Around Time:                                   |                      |  |
| ○ 5 - 10 Business Days ○ 9 - 32 Busi                                | ness Hours, +\$75.00 |  |
|                                                                     |                      |  |

## Step 9: On the Order Information Screen

- Fill in all the requested fields. Those marked with a red\* (asterisk) are required fields.
- Choose a Delivery Format
  - Email is the most common. Two email addresses can be entered to receive the order documents. Once you receive the email, it can be forwarded to any other party that needs the information.
- Choose a Delivery Turn Around Time
  - When selecting your delivery turn around time, please note if the times listed are Business days or Calendar days (varies by product and state).
  - Please note that Saturdays, Sundays and holidays are not included, and non-office hours are not included in the calculation. Normal Office hours are Monday Thursday 8:30 A.M. 5:00 P.M. and Friday 8:30 A.M. 4:00 P.M.

\*\*\*Screenshots for demonstration purposes only, some options and pricing vary by state and product \*\*\*

- Common mistakes in filling out this screen include incorrect property addresses, incorrect owner's names, seller
  name in buyer field and vice versa. Please take care to input this information carefully and make sure it is
  correct. Incorrect information can delay the processing of your order or cause an order to be canceled.
- If there are questions you don't have answers to, such as escrow number, or some of the buyer information you can put "unknown" in those fields.
- Please note, if you need the order immediately you will need to select the expedite option for an additional fee.
- Once you have completed the fields on this screen, click on Checkout and follow the prompts to complete your order.

**Step 10:** After you hit **Checkout** you will be brought to the following screen. Here you will choose your payment method under 'Payment Information'.

| Order Checkout                                                                                                    |                                                                                                   | Legum & Norman, Inc | Sample DE Community |
|----------------------------------------------------------------------------------------------------|---------------------------------------------------------------------------------------------------|---------------------|---------------------|
| Summary                                                                                                    |                                                                                                   |                     |                     |
| Product: Resale Disclosure Package WITI                                                                                                    | HOUT CCI                                                                                          | Processing Fee:     | \$150.00            |
|                                                                                                    |                                                                                                   | Tax:                | \$0.00              |
|                                                                                                    |                                                                                                   | Convenience Fee:    | \$10.00             |
|                                                                                                    |                                                                                                   | Total Cost:         | \$160.00            |
| Payment Information         Payment By:       *Pleas:         ③ 3rd Party Credit Card       \$10.00         ○ Check In Advance       Credit Card | e note an on-line, non-refundable Convenience Fee of<br>has been applied to the Total Cost above. |                     |                     |
| Complete Purchase Back                                                                                                    |                                                                                                   |                     | Cancel              |

- Credit card payments (3<sup>rd</sup> Party Credit Card & Credit Card) will add a convenience fee to the order.
- **Check in Advance** -no convenience fee however, the order cannot be processed until payment has been received. Delayed receipt of the check may delay delivery or your order.
- Once you have entered your payment option, hit complete purchase.
- You will than receive an email with your order number.

\*\*\*Screenshots for demonstration purposes only, some options and pricing vary by state and product \*\*\*